# Регистрация на сайте Госуслуги — инструкция.

Что понадобится для регистрации на портале Госуслуги?

- паспорт (необходимы паспортные данные);
- страховое свидетельство обязательного пенсионного страхования (СНИЛС, его одиннадцатизначный номер);
- мобильный телефон или электронная почта.

После того как Вы перешли на портал gosuslugi.ru, Вам необходимо в правом верхнем углу сайта кликнуть по ссылке «Регистрация».

| ЭЛЕКТРОННОЕ<br>ПРАВИТЕЛЬСТВО<br>ГОСУСЛУГИ<br>Госуслуги прозрачны как никогда! |                     | <u>Телеф</u><br>в России:<br>за границей: ◄ | оны поддержки:<br>8 (800) 100-70-10<br>⊦ 7 (499) 550-18-39 | Личный касинет:<br>Вход Регистрац |
|-------------------------------------------------------------------------------|---------------------|---------------------------------------------|------------------------------------------------------------|-----------------------------------|
| Гос                                                                           | ударственные услуги | 0                                           | рганы власти                                               | Поиск услуг                       |
|                                                                               |                     |                                             |                                                            |                                   |
| Услуги для:                                                                   | Иностранных граждан | • Попул                                     | пярные                                                     | Только электронные услуг          |

После этого Вам будет предложено пройти процедуру предварительной регистрации, которая включает в себя заполнение простой формы и подтверждение своего номера телефона или электронной почты.

Переходим к первому шагу

# Шаг 1. Предварительная регистрация.

На данном этапе Вам необходимо заполнить всего 3 поля: фамилия, имя, номер мобильного телефона.

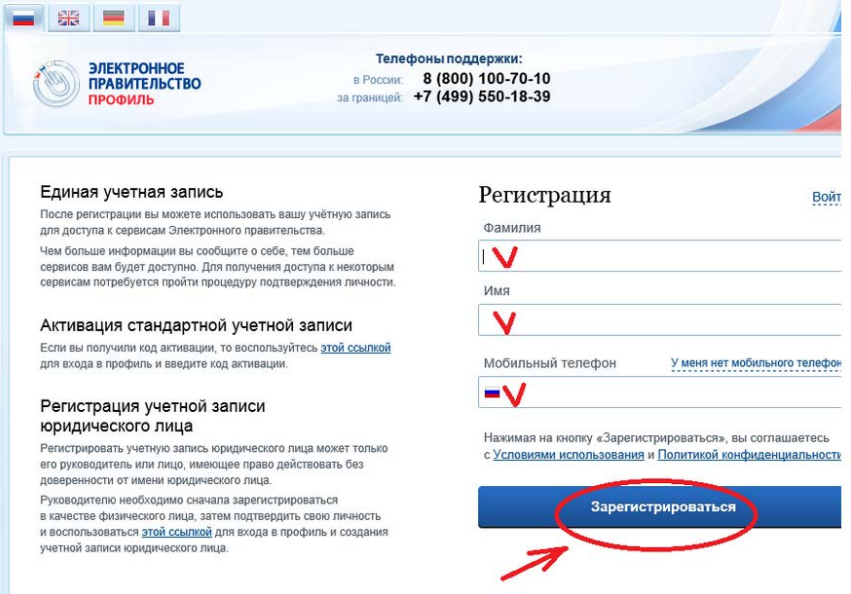

Если мобильного телефона у Вас нет, то Вам необходимо нажать на ссылку «У меня нет мобильного телефона» и ввести свой адрес электронной почты.

Если форма заполнена корректно, жмем кнопку «Зарегистрироваться», после чего следует этап подтверждения номера мобильного телефона.

| ЭЛЕКТРОННОЕ                                                                                                    | Телефоны поддержки:                                                                                                    |
|----------------------------------------------------------------------------------------------------|----------------------------------------------------------------------------------------------------|
| ПРАВИТЕЛЬСТВО                                                                                                    | в России: 8 (800) 100-70-10                                                                                                    |
| ПРОФИЛЬ                                                                                                    | за границей: +/ (499) 550-18-39                                                                                                    |
| Подтверждение                                                                                                    | номера мобильного телефона                                                                                                    |
|                                                                                                    |                                                                                                    |
| На номер +7 ( ) опп                                                                                                    | равлен код подтверждения.                                                                                                    |
|                                                                                                    | да осталось 297 секунд.                                                                                                    |
| Не получили код подтверждения                                                                                                    | да осталось 297 секунд.<br>17 Возможно, ваш номер написан с ошибкой. Укажите правильный номер мобильного телефо                                                                                                    |
| Не получили код подтверждения                                                                                                    | да осталось 297 секунд.<br>*? Возможно, ваш номер написан с ошибкой. <u>Укажите правильный номер мобильного телефо</u>                                                                                                    |
| Не получили код подтверждения                                                                                                    | да осталось 297 секунд.<br>17 Возможно, ваш номер написан с ошибкой. <u>Укажите правильный номер мобильного телефо</u>                                                                                                    |
| Не получили код подтверждения<br>И подтверждения                                                                                                    | да осталось 297 секунд.<br>3? Возможно, ваш номер написан с ошибкой. <u>Укажите правильный номер мобильного телефо</u><br>Получить новый код подтверждения                                                                              |
| Не получили код подтверждения                                                                                                    | да осталось 297 секунд.<br>а? Возможно, ваш номер написан с ошибкой. <u>Укажите правильный номер мобильного телефо</u><br>Получить новый код подтверждения                                                                              |
| Не получили код подтверждения<br>И подтверждения<br>Номер телефона будет использоваться:                                                                                                    | да осталось 297 секунд.<br>а? Возможно, ваш номер написан с ошибкой. <u>Укажите правильный номер мобильного телефо</u><br>Подтвердить<br>Получить новый код подтверждения                                                               |
| Не получили код подтверждения<br>матри и подтверждения<br>матри и подтверждения<br>номер телефона будет использоваться:<br>• для идентификации вашей учётной з                                                 | да осталось 297 секунд.<br>а? Возможно, ваш номер написан с ошибкой. <u>Укажите правильный номер мобильного телефо</u><br>Подтвердить<br>Получить новый код подтверждения<br>аписи;                                                     |
| Не получили код подтверждения<br>И подтверждения<br>Номер телефона будет использоваться:<br>• для идентификации вашей учётной з<br>• для уведомлений о подозрительных,                                         | да осталось 297 секунд.<br>а? Возможно, ваш номер написан с ошибкой. <u>Укажите правильный номер мобильного телефо</u><br>Подтвердить<br>Получить новый код подтверждения<br>аписи;<br>действиях с учётной записью;                     |
| Не получили код подтверждения<br>И подтверждения<br>Номер телефона будет использоваться:<br>• для идентификации вашей учётной з<br>• для уведомлений о подозрительных,<br>• для уведомлений при получении госу | да осталось 297 секунд.<br>а? Возможно, ваш номер написан с ошибкой. <u>Укажите правильный номер мобильного телефо</u><br>Подтвердить Получить новый код подтверждения<br>аписи;<br>действиях с учётной записью;<br>/дарственных услуг. |

В поле «Код подтверждения» введите комбинацию из цифр, высланных Вам в виде SMSсообщения на мобильный телефон, указанный при регистрации. Нажимаем кнопку «Подтвердить».

Если код указан корректно и система подтвердила Ваш номер телефона, то на следующем этапе Вам будет необходимо придумать пароль и задать его через специальную форму, введя два раза. Будьте внимательны, данный пароль будет использоваться для входа в Ваш личный кабинет, поэтому крайне не рекомендуется использовать простые комбинации цифр или букв.

| ЭЛЕКТРОННОЕ<br>ПРАВИТЕЛЬСТВО<br>ПРОФИЛЬ | Телефоны поддержки:<br>в России: 8 (800) 100-70-10<br>за границей: +7 (499) 550-18-39 |
|-----------------------------------------|---------------------------------------------------------------------------------------|
| Задайте пароль                          |                                                                                       |
| i Для завершения регистрации ва         | ам необходимо задать пароль, который будет использоваться для входа в систему.        |
| Пароль                                  |                                                                                       |
| V                                       |                                                                                       |
| Подтвердите пароль                      |                                                                                       |
| V                                       |                                                                                       |
|                                         |                                                                                       |
| 🖶 Сохранить                             |                                                                                       |
|                                         |                                                                                       |
|                                         |                                                                                       |
|                                         |                                                                                       |
|                                         | T                                                                                     |

Поздравляем! Предварительная регистрация завершена! Теперь Вам доступно ограниченное количество государственных услуг, подтверждение личности для которых не требуется. Для того, чтобы Вы смогли полноценно пользоваться всеми услугами портала, Вам нужно заполнить личную информацию и подтвердить свою личность. Об этом речь пойдет ниже.

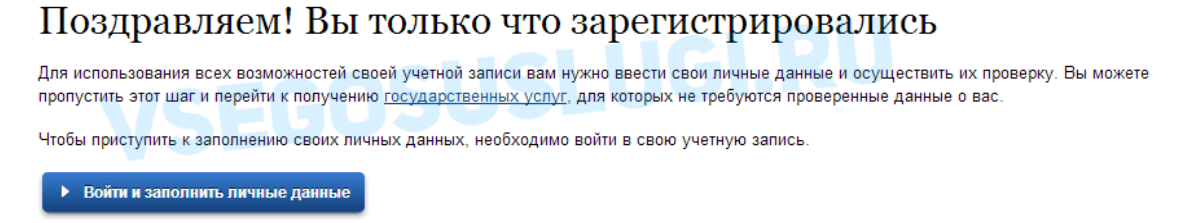

На этом процедура упрощенной регистрации на сайте Госуслуги завершена.

Проблема в том, что при упрощенной регистрации, вам доступно очень ограниченное количество услуг таких как:

- Предоставление библиографической информации из государственных библиотечных фондов
- Предоставление информации из государственных библиотечных фондов в части, не касающейся авторских прав
- Предоставление официальной статистической информации

Согласитесь, не много.

# Шаг 2. Заполнение личных данных.

После успешной предварительной регистрации на портале Госуслуги.ру для ввода и подтверждения личных данных Вам необходимо войти в свою учетную запись, используя номер телефона, указанный при регистрации, и заданный Вами пароль.

| Вход                                               | Pe                          | истрация     |  |  |
|----------------------------------------------------|-----------------------------|--------------|--|--|
| Телефон <u>E-mail СНИЛС</u><br>+7 Пароль СОССИСТИИ |                             |              |  |  |
|                                                    | Войти                       |              |  |  |
| <u>Не удается войти</u>                            | 2                           |              |  |  |
| ВОЙТИ ПРИ ПО                                       | войти при помощи            |              |  |  |
|                                                    | Средства электронной подпи  | <u>20</u>    |  |  |
|                                                    | Универсальной электронной и | <u>(арты</u> |  |  |

При входе в учетную запись Вы увидите уже

указанную личную информацию, а при переходе по ссылке «Редактировать», система уведомит Вас о том, что Вам необходимо подтвердить свою учетную запись.

| Общие данные | Уведомления<br>VSECOSUSLUCI.RU                                                                                                    |             |
|--------------|----------------------------------------------------------------------------------------------------|-------------|
| i da         | анные отображаются только для просмотра. Перейдите к редактированию профиля по размещенной на странице кнопке.                                                        |             |
|              | Перейти к редактированию                                                                                                    |             |
| *            | Хотите больше возможностей?<br>Подтвердите свою учетную запись и взаимодействуйте с органами власти через Интернет!<br>Подтвердить Узнать больше о доступных сервисах |             |
|              |                                                                                                    | — Процедура |

подтверждения личных данных так же довольно-таки проста и проходит в 3 этапа, а подтвержденная учетная запись имеет огромные преимущества. Благодаря ей Вы сможете пользоваться всеми услугами, представленными на портале, в том числе оформлением загранпаспорта через интернет.

Как уже было сказано Выше, Вам понадобится паспорт и СНИЛС, а точнее его номер (см. ниже).

Итак, перейдя по кнопке «Подтвердить», для Вас откроется следующая форма:

| Фамилия                            |                                                           |                          |
|------------------------------------|-----------------------------------------------------------|--------------------------|
| Имя                                |                                                           |                          |
| Отчество (если есть)               |                                                           |                          |
|                                    | Заполнение обязательно, если отчество указано в вашем дач | умента, удоставернощем п |
| Non                                | Не указан -                                               |                          |
| Дата рождения                      | C C S L                                                   |                          |
| снилс 🕥                            | EGUS                                                      |                          |
| Гражданство                        | Россия                                                    | ~                        |
| кумент, удостоверяющий<br>личность | Паспорт гражданина Российской Федерации                   | w                        |
| Серия и номер                      |                                                           |                          |
| Дата выдачи                        |                                                           |                          |
| Кем выдан                          |                                                           |                          |
| 121003333003470                    |                                                           |                          |

ЗАПОЛНИТЕ ЛИЧНЫЕ ДАННЫ

Личные данные следует заполнять внимательно и

аккуратно. Всего Вам предстоит заполнить 12 полей.

Теперь необходимо отправить введенные данные на автоматическую проверку.

# Шаг 3. Проверка введенных данных.

После заполнения формы на предыдущем этапе, указанные Вами личные данные отправляются на автоматическую проверку в Пенсионный Фонд РФ и ФМС.

| $\checkmark$                                                                                                    | 2                                                                                                    | 3                                                                                                    |
|----------------------------------------------------------------------------------------------------|----------------------------------------------------------------------------------------------------|----------------------------------------------------------------------------------------------------|
| Веод личных данных                                                                                                    | Проверка личных данных                                                                                                    | Подтверждение личност                                                                                             |
| АВТОМАТИЧЕСКАЯ ПРОВЕРКА ЛИЧ                                                                                                    | ных данных                                                                                                    |                                                                                                    |
| Э Проверка СНИЛС и персональных                                                                                                    | данных в Пенсионном фонде Российской Федерации                                                                                                    |                                                                                                    |
| О Проверка данных документа, удос                                                                                                    | товеряющего личность, в Федеральной миграционно                                                                                                    | а службе Российской Федерации                                                                                     |
| Выполняется проверка ваших личн                                                                                                    | ых данных                                                                                                    |                                                                                                    |
| Былолиянтся автолатическая проверка ваш<br>до 5 суток. Если вы не холите ждать, вы мож<br>уведомлены с помощью sms-сообщения, от<br>учетной записа. | ай данных, обычно она занямает нескопьсо минит, но в месот<br>ите закрыть страницу, проеврха при этом будет продотивльот<br>правленного на номер +7 | орых с лучаях проверка может занять<br>с О завершении проверси вы будете<br>си вы также можете посмотреть в своей |
|                                                                                                    |                                                                                                    |                                                                                                    |
|                                                                                                    |                                                                                                    |                                                                                                    |

С результатами данной проверки Вы сможете ознакомиться через несколько минут. В особых случаях проверка может занять довольно-таки долгий период времени, но случается такое редко. После того как данная процедура успешно завершится, на Ваш мобильный телефон будет выслано SMS-уведомление с результатом проверки, а так же соответствующее состояние отобразится на сайте.

| Заполнение и проверка личных данных                                                                                                    | 1 непрочитанных сообщений                                                                                                    |
|----------------------------------------------------------------------------------------------------|----------------------------------------------------------------------------------------------------|
| Constraints     Constraints     Constrain | Проверка личных данных<br>завершена успешно. Теперь вам<br>доступен расширенный перечень<br>государственных услуг. Вы также<br>можете перейти к процедуре<br>подтверждения личности.<br>Воспользуйтесь ссылкой, |
| <ul> <li>Неройн в казало услуг</li> </ul>                                                                                                    | размещенной в вашем профиле.                                                                                                    |

Поздравляем! Еще один этап регистрации пройден!

# Шаг 4. Подтверждение личности.

Для того, чтобы полноценно пользоваться государственными услугами через интернет, Вам необходимо иметь подтвержденную учетную запись.

На портале существует 3 способа подтверждения личности:

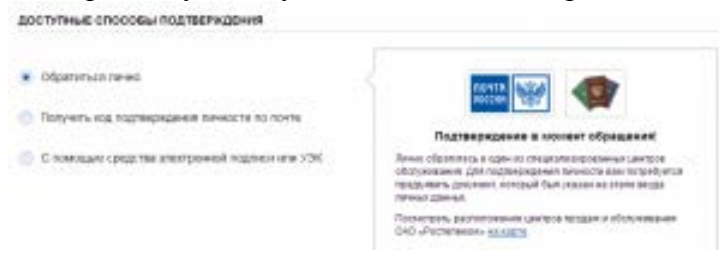

Личное обращение

Через Почту России

С помощью средства электронной подписи или универсальной электронной карты.

**Личное обращение - самый быстрый и простой способ**: Этот способ предполагает посещение специализированного центра обслуживания. Подтвердить свою личность таким способом Вы можете в любой момент и без ожидания, просто посетив любой из списка предложенных на сайте центров.

| Наименование центра<br>регистрации | Время работы                                                                                | Адрес центра регистрации                  |
|------------------------------------|---------------------------------------------------------------------------------------------|-------------------------------------------|
| Администрация города<br>Мурманска  | Пн-пт 09.00 до 16.00 обед 13.00<br>до 14.00                                                 | г. Мурманск, пр. Ленина 75,<br>кабинет №3 |
| ОПС 183038                         | Понедельник - пятница 08:00 до<br>22:00 суб-воскр 09:00 до<br>18:00 без перерыва и выходных | г. Мурманск, пр. Ленина 82а               |

| Администрация ЗАТО<br>г.Североморск                                                                                                    | С 9.00 до 12.00, с 15.00 до 16.00<br>(пнпт.)                                                                                                    | г. Североморск, ул. Ломоносова<br>4                                                                                                    |
|----------------------------------------------------------------------------------------------------|----------------------------------------------------------------------------------------------------|----------------------------------------------------------------------------------------------------|
| Администрация города<br>Апатиты                                                                                                    | Ежедневно с 14.00 до 16.00,<br>кроме выходных и праздничных<br>дней                                                                                                    | г. Апатиты, пл. Ленина 1                                                                                                    |
| ГОБУ ЦЗН г. Мурманска                                                                                                    | понедельник-четверг с 8.45 до<br>17.00 пятница с 9.00 до 17.00                                                                                                    | г. Мурманск, ул. Книповича 48                                                                                                    |
| Отдел архивов Комитета по<br>развитию информационных<br>технологий и связи<br>Мурманской области                                                                                                    | Понедельник-четверг – с 9-00 до<br>17-15. Пятница – с 9-00 до 17-<br>00. Обеденный перерыв – с 13-<br>00 до 14-00. Суббота,<br>воскресенье – выходной.                                                                                                    | г. Мурманск, ул. К. Либкнехта 35                                                                                                    |
| Пункт активации простой<br>электронной подписи ЦГБ им.<br>А.М. Каутского                                                                                                    | Понедельник-четверг: с 13.00 до<br>19.00, Воскресенье: с 12.00 до<br>18.00, Выходной день: пятница и<br>суббота                                                                                                    | Полярный, ул. Сивко 11                                                                                                    |
| ГОБУ ЦЗН Кольского района                                                                                                    | Понедельник, среда, пятница:<br>8.45-17.15, вторник: 8.45-18.00,<br>Четверг: 8.45-19.00,<br>Технологические перерывы: с<br>11.00 до 11.20, с 16.00 до 16.20,<br>обеденный перерыв: с 13.00 до<br>14.00                                                                                                    | г. Кола, пр. Защитников<br>Заполярья 1                                                                                                    |
| ГОБУ ЦЗН г. Мончегорска                                                                                                    | понедельник-пятница 14:00-<br>15:00                                                                                                    | г. Мончегорск, ул. Нюдовская 16                                                                                                    |
|                                                                                                    | DT 06 10 12 00 TO 10 00                                                                                                    | E CHONGROPSIC VE BAROUTIGUA                                                                                                    |
|                                                                                                    | втсо.: с 13.00 до 19.00                                                                                                    | Г. снежногорск, ул. валентина<br>Бирюкова 7                                                                                                    |
| ГОКУ ГАМО в г.Кировске                                                                                                    | В1со.: с 13.00 до 19.00<br>Понедельник 14:00-17:00,<br>Четверг 09:00-13:00                                                                                                    | г. Снежногорск, ул. валентина<br>Бирюкова 7<br>г. Кировск, ул. Мира 10                                                                                                    |
| ГОКУ ГАМО в г.Кировске<br>ГОБУ ЦЗН г.Оленегорска                                                                                                    | В1со.: с 13.00 до 19.00<br>Понедельник 14:00-17:00,<br>Четверг 09:00-13:00<br>Понедельник, Среда с 09.00 до<br>17.00.Обед с 13.00 до 14.00<br>Вторник с 12.00 до 20.00 Обед с<br>14.00 до 15.00 Четверг с 11.00 до<br>19.00 Обеде 14.00 до 15.00<br>Пятница с 09.00 до 17.00. Без<br>перерыва на обед.                                                                                                    | г. Снежногорск, ул. валентина<br>Бирюкова 7<br>г. Кировск, ул. Мира 10<br>г.Оленегорск, ул. Строительная,<br>д.59                                                                                                    |
| КОГВ ЦЕНТР - КНИГА<br>ГОКУ ГАМО в г.Кировске<br>ГОБУ ЦЗН г.Оленегорска<br>Архивный отдел<br>администрации Ковдорского<br>района Мурманской области                                                                                                    | В1со.: с 13.00 до 19.00         Понедельник 14:00-17:00,         Четверг 09:00-13:00         Понедельник, Среда с 09.00 до         17.00.Обед с 13.00 до 14.00         Вторник с 12.00 до 20.00 Обед с         14.00 до 15.00 Четверг с 11.00 до         19.00 Обеде 14.00 до 15.00         Пятница с 09.00 до 17.00. Без         перерыва на обед.         Понедельник-Четверг с 8:15 до         17:00 Пятница с 8:15 до 15:30         Обед с 12:45 до 14:00                                                                                                    | г. Снежногорск, ул. валентина<br>Бирюкова 7<br>г. Кировск, ул. Мира 10<br>г.Оленегорск, ул. Строительная,<br>д.59<br>г. Ковдор, ул. Строителей 1а                                                                                                    |
| КОГВ ЦЕПТР - КНИГА<br>ГОКУ ГАМО в г.Кировске<br>ГОБУ ЦЗН г.Оленегорска<br>Архивный отдел<br>администрации Ковдорского<br>района Мурманской области<br>Отделение ГОБУ «МФЦ МО»<br>по Первомайскому<br>административному округу<br>города Мурманска                             | В1со.: с 13.00 до 19.00         Понедельник 14:00-17:00,         Четверг 09:00-13:00         Понедельник, Среда с 09.00 до         17.00.Обед с 13.00 до 14.00         Вторник с 12.00 до 20.00 Обед с         14.00 до 15.00 Четверг с 11.00 до         19.00 Обеде 14.00 до 15.00         Пятница с 09.00 до 17.00. Без         перерыва на обед.         Понедельник-Четверг с 8:15 до         17:00 Пятница с 8:15 до 15:30         Обед с 12:45 до 14:00         Вторник, пятница: 11.00-20.00,         среда, четверг: 8.00-16.00,         суббота: 10.00-15.00,         воскресенье, понедельник -         выходной                 | <ul> <li>г. Снежногорск, ул. валентина<br/>Бирюкова 7</li> <li>г. Кировск, ул. Мира 10</li> <li>г.Оленегорск, ул. Строительная,<br/>д.59</li> <li>г. Ковдор, ул. Строителей 1а</li> <li>г. Мурманск, ул. Щербакова 26</li> </ul>                                                                                           |
| К ОГВ ЦЕПТР - КНИГА<br>ГОКУ ГАМО в г.Кировске<br>ГОБУ ЦЗН г.Оленегорска<br>Архивный отдел<br>администрации Ковдорского<br>района Мурманской области<br>Отделение ГОБУ «МФЦ МО»<br>по Первомайскому<br>административному округу<br>города Мурманска<br>МБУК «МИБС г. Гаджиево» | В1со.: с 13.00 до 19.00         Понедельник 14:00-17:00,         Четверг 09:00-13:00         Понедельник, Среда с 09.00 до         17.00.Обед с 13.00 до 14.00         Вторник с 12.00 до 20.00 Обед с         14.00 до 15.00 Четверг с 11.00 до         19.00 Обеде 14.00 до 15.00         Пятница с 09.00 до 17.00. Без         перерыва на обед.         Понедельник-Четверг с 8:15 до         17:00 Пятница с 8:15 до 15:30         Обед с 12:45 до 14:00         Вторник, пятница: 11.00-20.00,         среда, четверг: 8.00-16.00,         суббота: 10.00-15.00,         выходной         пн-пт 9.00-18.00 обед 13.00-         14.00 | <ul> <li>г. Снежногорск, ул. валентина<br/>Бирюкова 7</li> <li>г. Кировск, ул. Мира 10</li> <li>г.Оленегорск, ул. Строительная,<br/>д.59</li> <li>г. Ковдор, ул. Строителей 1а</li> <li>г. Ковдор, ул. Строителей 1а</li> <li>г. Мурманск, ул. Щербакова 26</li> <li>г. Гаджиево, наб. Сергея<br/>Преминина 106</li> </ul> |

| ЗАНЯТОСТИ НАСЕЛЕНИЯ<br>ГОРОДА КАНДАЛАКША                                                               |                                                                                                    |                                                         |
|----------------------------------------------------------------------------------------------------|----------------------------------------------------------------------------------------------------|---------------------------------------------------------|
| Отделение ГОБУ «МФЦ МО»<br>по Октябрьскому<br>административному округу<br>города Мурманска             | Вторник, пятница: 11.00-20.00,<br>среда, четверг: 8.00-16.00,<br>суббота: 10.00-15.00,<br>воскресенье, понедельник -<br>выходной                                                                                                    | г. Мурманск, пр. Ленина 45                              |
| ГОБУ ЦЗН г.Апатиты                                                                                     | 9.00-11.00                                                                                                    | г.Апатиты, ул.Ленина, д.27                              |
| Администрация ЗАТО города<br>Заозерска                                                                 | Каждый второй вторник и<br>четверг с 15.00 до 17.00                                                                                                    | г. ЗаозерскМурманской обл.,<br>пер. Школьный 1          |
| Отделение ГОБУ «МФЦ МО»<br>по Ленинскому<br>административному округу<br>города Мурманска               | Вторник, пятница: 11.00-20.00,<br>среда, четверг: 8.00-16.00,<br>суббота: 10.00-15.00,<br>воскресенье, понедельник -<br>выходной                                                                                                    | г. Мурманск, ул. Хлобыстова 26                          |
| Государственное областное<br>бюджетное учреждение Центр<br>занятости населения города<br>Полярные Зори | Понедельник, среда, пятница:<br>8.30-17.00, обед с 13.00 до<br>14.00, Вторник: 8.30-20.00, обед<br>13.00-14.00, Четверг: 11.00-<br>19.00, обед: 14.00-15.00                                                                                                    | г. Полярные Зори, ул. Пушкина<br>12 а                   |
| ГОБУ ЦЗН Терского района                                                                               | Понедельник, среда с 8.30 до<br>17.00. Перерыв с 12.15 до 13.00<br>Вторник с 12.00 до 20.00.<br>Перерыв с 14.00 до 14.45<br>Четверг с 11.00 до 19.00,<br>Перерыв с 14.00 до 14.45<br>Пятница с 08.30 до 17.00,<br>Перерыв с 14.00 до 14.45<br>Выходные: суббота,<br>воскресенье. | п.г.т.Умба, ул.Горная, д.50                             |
| ГОБУ ЦЗН Печенгского района                                                                            | ВТ, ЧТ: с 14.00 до 16.00                                                                                                    | пгт. Никель, Печенгский район,<br>Пионерская ул., дом 7 |

**Через Почту России.** В этом случае письмо с кодом подтверждения личности будет выслано на указанный Вами почтовый адрес. Пример такого письма и его содержимого Вы можете видеть ниже. Отметим так же, что код высылается заказным письмом, то есть в почтовый ящик Вам придет извещение на его получение в почтовом отделении, где Вам будет необходимо предъявить документ, удостоверяющий личность, и извещение. Среднее время доставки письма составляет около 2-х недель с момента отправки.

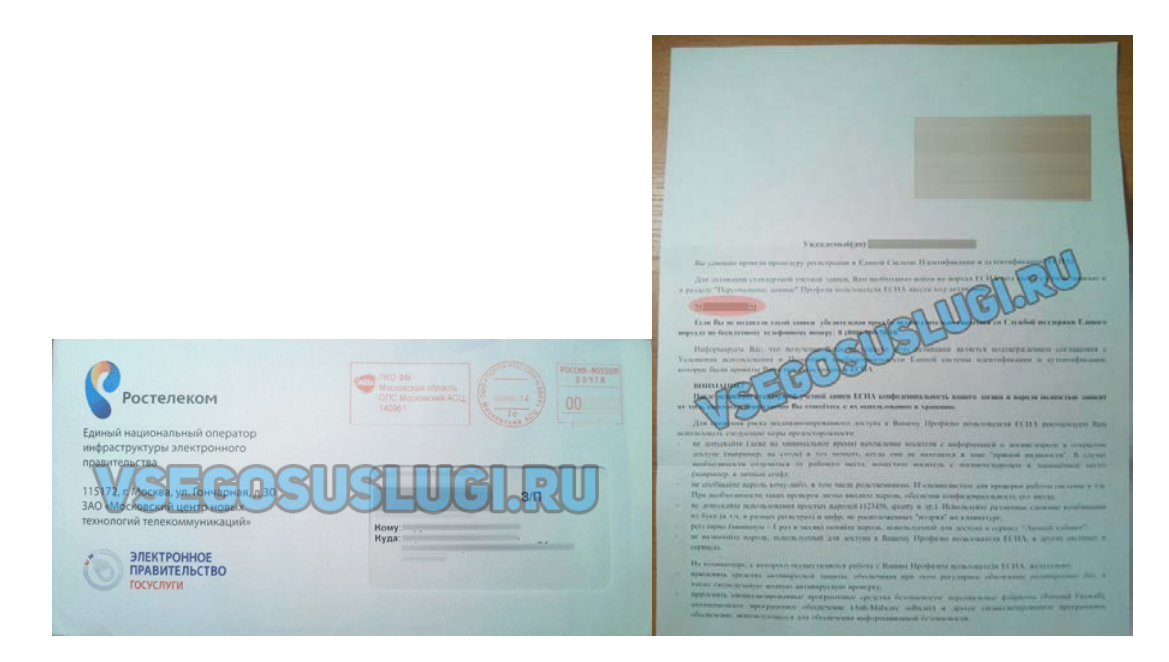

После получения кода данным способом, Вам будет необходимо ввести его в специальное поле на главной странице персональных данных своего личного кабинета, либо на странице подтверждения личности:

|                                                                                                    | <ul> <li>Обратиться лично</li> <li>Получить код подтверждения личности по почте</li> </ul> | Revin W                                                                                                    |
|----------------------------------------------------------------------------------------------------|--------------------------------------------------------------------------------------------|----------------------------------------------------------------------------------------------------|
| Персональные данные                                                                                                    | С помощью средства электронной подписи или УЭК                                             | <ol> <li>2014 вам направлена почтовое отправление,<br/>содержащее код подтверждения (активации).<br/>Среднее время доставы — около двух недель.<br/>Адрес доставки:</li> </ol> |
| Вам направлено почтовое отправление, содержащее код подтверждения личности. Адре доставки:<br>Введите код  Конструкции и Проходить |                                                                                            | Велдите код                                                                                                    |
| Или воспользуйтесь другим способом подтверждения личности                                                                          |                                                                                            | на ранее нем нерез 30 дней после переой отправки.                                                                                                    |

Обращаем Ваше внимание на то, что через некоторое время (обычно на следующие сутки) после отправки Вашего письма с кодом, для Вас будет доступна бесплатная услуга проверки пути его следования на сайте Почты России. Для этого Вам необходимо перейти по специальной ссылке в блоке подтверждения кода на странице персональных данных:

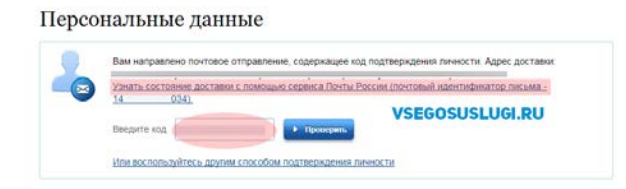

Путь следования письма на сайте почты России выглядит так:

| Операция  | Дата                | Несто проледения<br>операция |                                          | Armelers                           | Ber   | объзвал. | Налож. | Адресовано |   |
|-----------|---------------------|------------------------------|------------------------------------------|------------------------------------|-------|----------|--------|------------|---|
|           |                     | Индекс                       | Baanarine<br>OFIC                        |                                    |       | (руб.)   | (руб.) | выдекс     |   |
| Приём     | 16.07.2014<br>19:15 | 140961                       | Московский<br>Асц                        | Партионный                         | 0,020 | *        | •      |            |   |
| Обработка | 17.07.2014<br>05:29 | 140992                       | Московский<br>Асц цех<br>Флэтов и<br>Рпо | Покинуло<br>сортировочный<br>центр | SEC   |          |        |            |   |
| Обработка | 19.07.2014          |                              | мсц уопо                                 | Покинуло<br>сортировочный<br>центр | SĘC   | 050      | SLU    | GI.R       | 0 |
| Обработка | 19.07.2014<br>12:27 |                              | почтант                                  | Покинуло<br>сортировочный<br>центр |       | ·        | 2      |            |   |
| Обработка | 19.07.2014<br>13:51 |                              |                                          | Прибыло в<br>место<br>вручения     | -     | 5        | 2      |            |   |
| Вручение  | 22.07.2014<br>11:25 |                              |                                          | Вручение<br>адресату               | 0,020 | •        |        |            |   |

В данном случае письмо с кодом подтверждения дошло за 6 дней

Если код подтверждения личности введен и успешно проверен, то Вам станут доступны все услуги на портале, а на странице Вашего личного кабинета появится логотип подтвержденной учетной записи! Так же Вам придет СМС-оповещение об успешном завершении процедуры. Поздравляем! Вот некоторые из доступных Вам услуг:

Так же существует способ подтверждения личности с помощью средства электронной подписи или универсальной электронной карты, требует наличие карты УЭК либо усиленной квалифицированной электронной подписи гражданина

| Viryset and       Dergrapses       Prograpses       Prograpses         Introduction       Prograpses       Prograpses       Prograpses       Prograpses         Introduction       Prograpses       Prograpses       Prograpses       Prograpses       Prograpses         Introduction       Prograpses       Prograpseses       Prograpseses       <                                                                                                    | Создравля<br>Тенерь выя досту<br>— доступ но всем<br>— элестинов то восом<br>— элестинов состановления<br>Для доступа к расс<br>Вонти повторн | м! Вы подтвердили учетную<br>и новее возможности<br>ектронени услугия органов аласти:<br>пользавиями услугия органовала опрактих,<br>раступа к своему профило при обращения в цен-<br>уменные возножностия на дулях сайтах вам тр<br>VSEGOSUSILU                                                                                                    | запись<br>пр обслуживания.<br>«бувата войти в систему повторию,<br>GI.RU |         |
|----------------------------------------------------------------------------------------------------|----------------------------------------------------------------------------------------------------|----------------------------------------------------------------------------------------------------|--------------------------------------------------------------------------|---------|
| Interpretation in the second state in the second state                           | Уступадия. Доступные мне                                                                                                    | •                                                                                                    | + Tohuri steriljomae johra                                               |         |
| Impact (NLC)       Impact (NLC)       Impact (NLC) <td< td=""><td><ul> <li>Jecontompt warn Montal<br/>georgentiese Miner</li> </ul></td><td>· Jenerative entropy</td><td>a letterstret water of easy<br/>graves, in 14 go 16 ner</td><td>2</td></td<>                                                                                                    | <ul> <li>Jecontompt warn Montal<br/>georgentiese Miner</li> </ul>                                                                             | · Jenerative entropy                                                                                                    | a letterstret water of easy<br>graves, in 14 go 16 ner                   | 2       |
| Image: Image:                          | 🔶 anaga (18,5)                                                                                                    | ) 🙀 Sasaa waxaa waxaa 🔾                                                                                                    | 10.0000 (mg. 2000) (mg. 2010)                                            | >       |
| Insume and the served of the served of | testeres a section                                                                                                    | resservices and a first 🔹 🕥                                                                                                    | Hanarasan sepanawanan<br>Basarasan teuj                                  | > nEH   |
| Kenzzugen attacken     )                                                                                                    | · Jacobianapo regioni oficiola<br>general concessi la spr                                                                                     | Beneficial and a second second | Подана-налозаний сановарация                                             | REPWAL  |
| Improved a respectation (1) films       Improved a respectation (1) films       Improved a respectation (1) films         Improved a respectation (1) films       Improved a respectation (1) films       Improved a respectation (1) films         Improved a respectation (1) films       Improved a respectation (1) films       Improved a respectation (1) films         Improved a respectation (1) films       Improved a respectation (1) films       Improved a respectation (1) films         Improved a respectation (1) films       Improved a respectation (1) films       Improved a respectation (1) films         Improved a respectation (1) films       Improved a respectation (1) films       Improved a respectation (1) films         Improved a respectation (1) films       Improved a respectation (1) films       Improved a respectation (1) films                                                                                                    | + Fenciesan arcaiden                                                                                                    | Control Spacespress (Spacespress )                                                                                                    | ·                                                                        | · nogto |
| Transa Sama Sama Sama Sama Sama Sama Sama Sa                                                                                                    | ·                                                                                                    | · ····································                                                                                                    |                                                                          |         |
|                                                                                                    | ····                                                                                                    | Approximate >                                                                                                    | 1 An other angle Chart                                                   | 1       |